# Online Provider Portal help guide

# How to complete a Staff Update form

# About this guide

This is a step-by-step guide for how to complete a Staff Update form using the Online Provider Portal. The form will take approximately 10 minutes to complete.

### Contents

| Before you start                                   | 1 |
|----------------------------------------------------|---|
| Have these things ready                            | 1 |
| Things to know                                     | 1 |
| If you require assistance signing in to the portal | 1 |
| Internet browsers                                  | 2 |
| How to find and open the form                      | 2 |
| Completing the form                                | 3 |
| Submitting your form to us                         | 4 |
| Changing or checking a submitted form              | 5 |

## **Before you start**

#### Have these things ready

- The staff member's name, address, phone number, email address and job title
- Their start date, if they are new
- Their leave date (end date), if they have left

#### Things to know

- You cannot save your progress to continue at a later time
- You can only complete this form for one staff member at a time

#### If you require assistance signing in to the portal

• Find help online

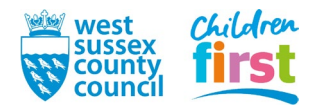

## **Internet browsers**

It is recommended you use an up to date internet browser. If you experience technical difficulties, try updating or use an alternative browser, such as Google Chrome, Microsoft Edge, Mozilla Firefox etc.

## How to find and open the form

1. <u>Sign in</u> to the portal

If your account has access to more than one provider, choose the appropriate one from the list at the top of the screen.

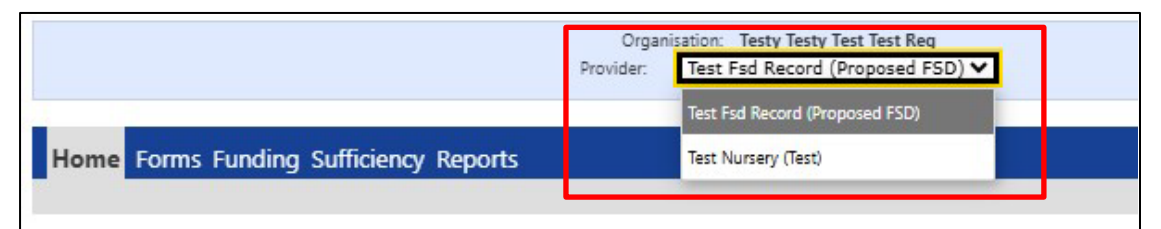

#### 2. Click **Forms** in the top menu

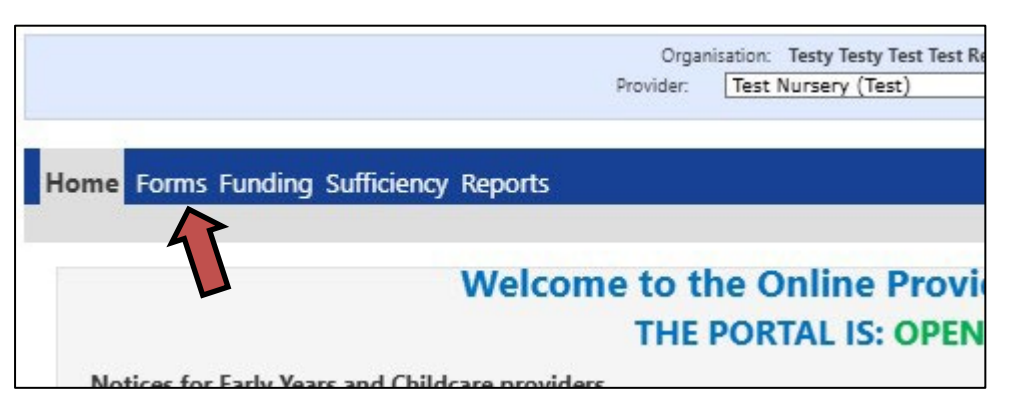

3. Choose Staff Update Form v2

|                                                       | Organisatio  | on: Testy Testy Test Test | t Reg |  |
|-------------------------------------------------------|--------------|---------------------------|-------|--|
|                                                       | Provider: Te | st Nursery (Test)         | ~     |  |
|                                                       |              |                           |       |  |
| Home Forms Funding Sufficiency Reports                |              |                           |       |  |
| Fill In Forms View Forms                              |              |                           |       |  |
| Fill In Forms                                         |              |                           |       |  |
| lease select a form below to update your detail       | 5:           |                           |       |  |
| EYFE Provider Declaration form                        |              |                           |       |  |
| FSD form                                              |              |                           |       |  |
| Online Provider Portal Feedback Form                  | L            |                           |       |  |
| <u>Staff Update Form v2</u>                           |              |                           |       |  |
| <ul> <li>Terrely Childrene Desvides Undate</li> </ul> |              |                           |       |  |

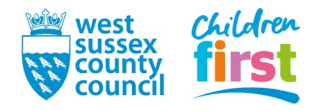

# **Completing the form**

- 4. The form opens in a separate window and consists of 3 pages.
  - Read the form in full, following the instructions within to answer each section correctly
  - Move between pages using the Next Page or Previous Page buttons at the end of a page

| Use this form to add or r<br>Existing staff details can               | emove a be found         | staff member<br>on the 'Conta   | or amend their existing<br>acts attached to registrat | details.<br>tion' report. |
|-----------------------------------------------------------------------|--------------------------|---------------------------------|-------------------------------------------------------|---------------------------|
| We only require this f<br>who require an Online<br>Safeguarding Lead. | orm to be<br>Provide     | e completed<br>r Portal acco    | for the setting main o<br>ount and the Designat       | contact, staff<br>ed      |
| Guidance to complete th                                               | e form ca                | in be found he                  | ere.                                                  |                           |
| Title                                                                 |                          | (                               | Miss OMrs OMs O                                       | Mr                        |
| Other title please specif                                             | У                        |                                 |                                                       |                           |
| Forename                                                              |                          | Jane                            |                                                       |                           |
| Surname                                                               |                          | Doe                             |                                                       |                           |
| Date of birth                                                         |                          | 17/07/                          | 1993                                                  |                           |
| Start date                                                            |                          | 22/03/2                         | 2025                                                  |                           |
| f you are removing a m                                                | ember of                 | staff, please i                 | nput the date below.                                  |                           |
| Date member of staff le                                               | ft                       |                                 |                                                       |                           |
| f you are adding or upd                                               | ating a m                | ember of staf                   | f, click 'Next Page'.                                 |                           |
| For records being rem                                                 | oved on                  | ly                              |                                                       |                           |
| 3y submitting this form                                               | I understa               | and that;                       |                                                       |                           |
| <ul> <li>Online Provider Po<br/>associated with an</li> </ul>         | rtal accou<br>y other re | int functionali<br>egistration. | ty will be removed and d                              | leleted if not            |
| • The data will be he                                                 | eld and pr               | ocessed in lin                  | e with our data retention                             | n policies.               |
| if you are removing a m                                               | ember of                 | staff you can                   | click 'Submit Form'.                                  |                           |
|                                                                       | t Daga                   | Select name                     | Mandatory details                                     | <b>v</b> >>               |
| Nex                                                                   | reage                    | Ocicci page                     |                                                       |                           |

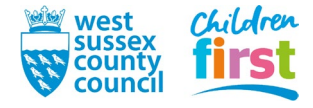

## Submitting your form to us

5. When you have completed all pages of the form press the **Submit Form** button.

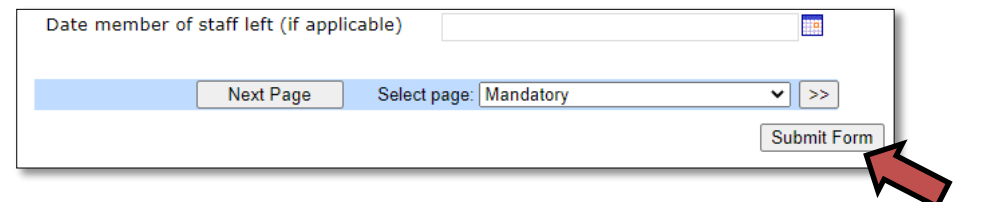

6. A pop up will appear. Click OK.

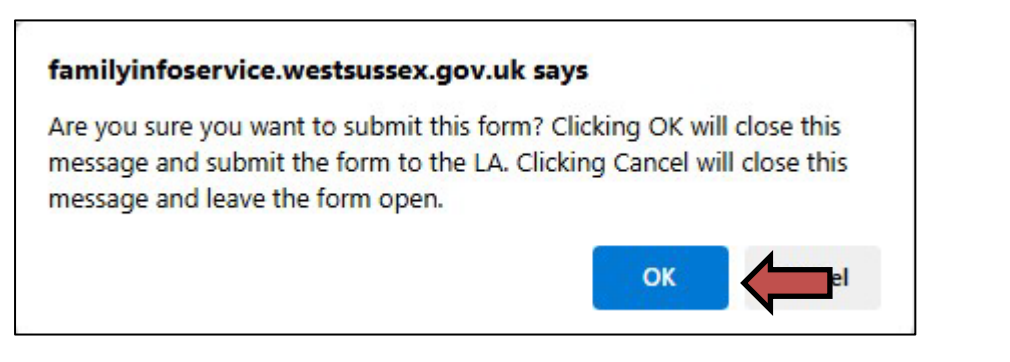

7. A green banner will appear and confirms that your form has been submitted.

|                                        |           | isation: lesty lesty lest lest R | leg |
|----------------------------------------|-----------|----------------------------------|-----|
|                                        | Provider: | Test Nursery (Test)              | ~   |
|                                        |           |                                  |     |
| Home Forms Funding Sufficiency Reports |           |                                  |     |
| Fill In Forms View Forms               |           |                                  |     |

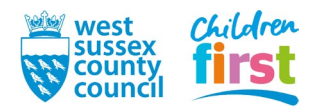

## Changing or checking a submitted form

You can check if you have submitted a form, and edit it if we have not yet authorised it

8. Go to **View Forms** in the **Forms** sub menu.

|                                  | Organisation: Testy Testy Test Test | st Reg |
|----------------------------------|-------------------------------------|--------|
|                                  |                                     |        |
| Home Forms Funding Sufficiency R | Reports                             |        |
| Fill In Forms View Forms         |                                     |        |

9. Look for your last submitted Staff Update form. You can do this by checking the date and time next to each form.

|         | Organisation: <b>Testy Te</b><br>Provider: <b>Test Nursery</b>    |
|---------|-------------------------------------------------------------------|
| Hom     | e Forms Funding Sufficiency Reports                               |
| Fill In | Forms View Forms                                                  |
| View    | Forms                                                             |
| Select  | a form below to view:                                             |
| •       | Staff Update Form v2 (25/03/2025 12:47:03 - Pending)              |
| •       | EYFE Provider Declaration form (19/02/2025 13:08:50 - Authorised) |
| •       | EYFE Provider Declaration form (19/02/2025 10:54:58 - Authorised) |

- 10. If the form shows as:
  - Pending your form has been submitted but we have not yet processed your form. You can edit it by clicking it but remember to click 'submit form' again otherwise we won't see your changes
  - Authorised we have accepted the form. You cannot edit it submit a new form instead
  - Rejected we have rejected the form. You cannot edit it submit a new form instead

If no form shows, it has not been submitted. Complete and submit a new form.

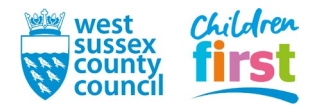

#### THIS IS THE END OF THIS GUIDANCE DOCUMENT

If you have any feedback for how this guidance could be improved, you can complete an Online Provider Portal Feedback Form found under Forms on the OPP.

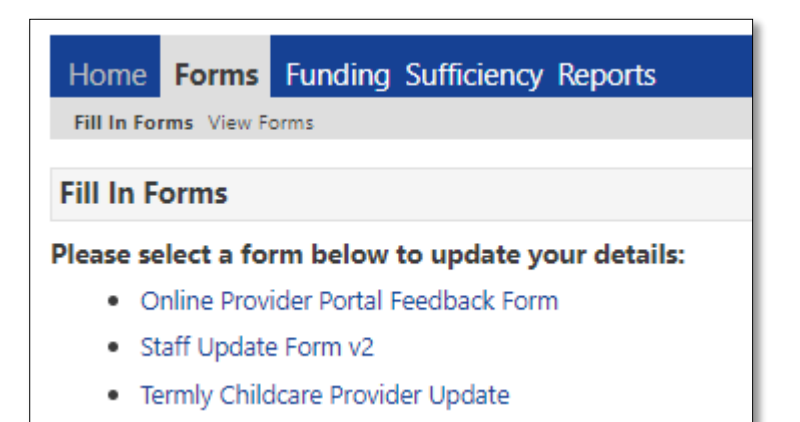

END

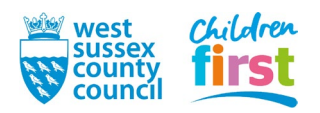